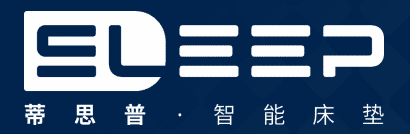

# Auto 3Pro

# 微信小程序·使用手册

深睡多1刻精神1整天——

1.注册与登录

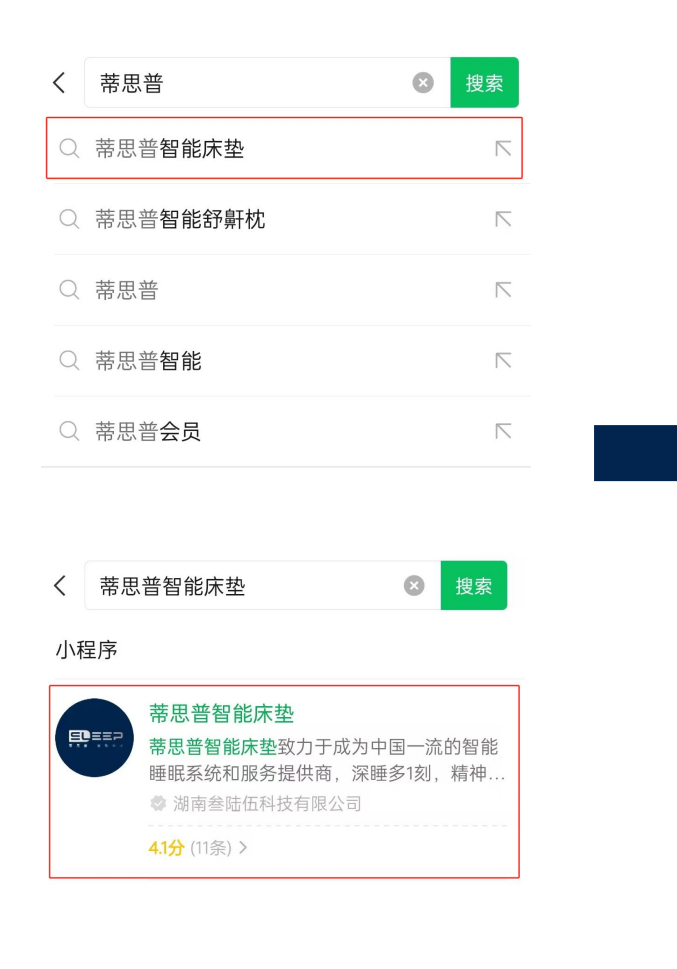

首次使用请在微信小程序中搜索"蒂思普智能床垫",点击进入

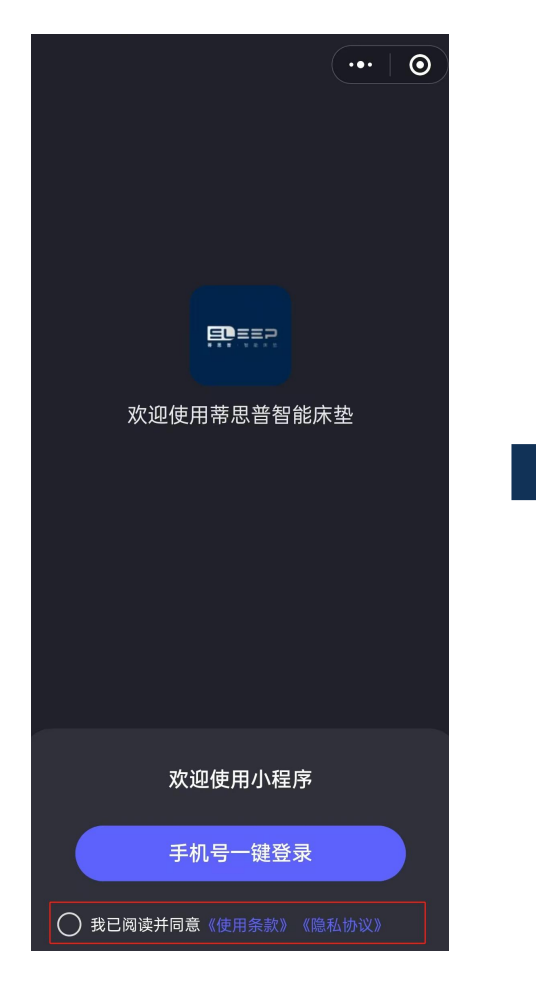

进入小程序后,并勾选"同意", 手机号一键登录

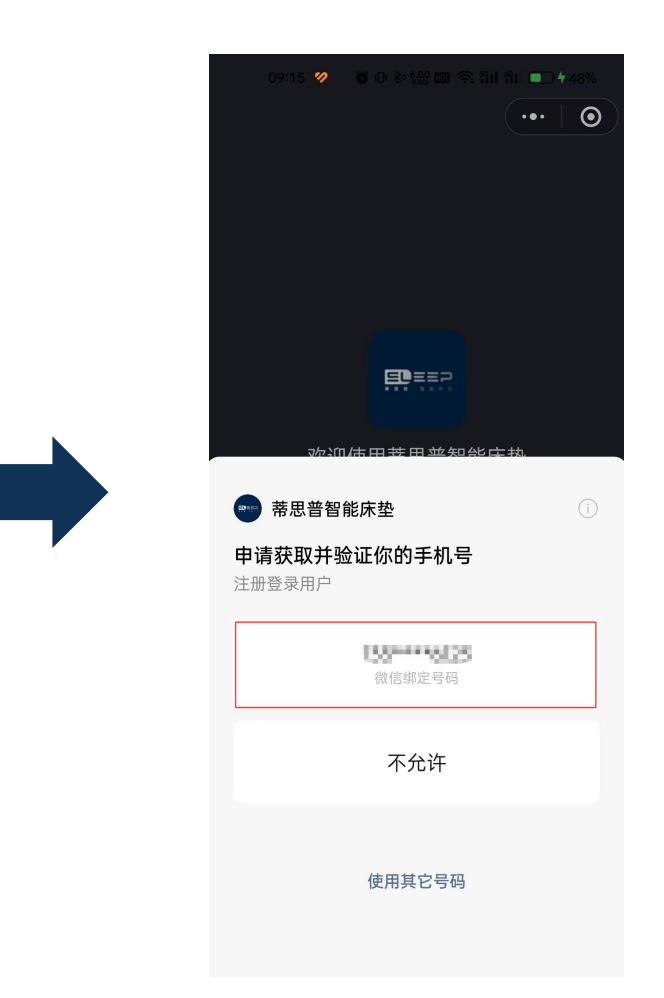

牙、网络、定 位等使用权限, 以免影响小程 序的正常使用

注:请打开微 信APP手机蓝

#### 首次注册或者长时间不登录时, 需要输入手机短信验证码

#### 2.设备连接蓝牙

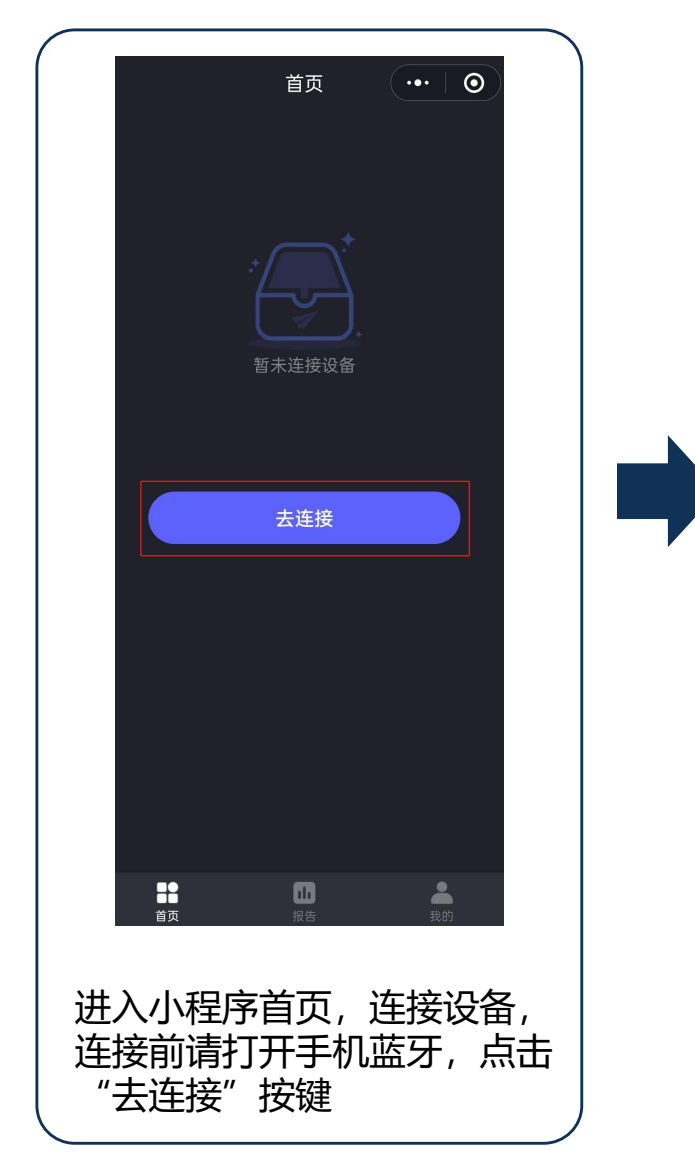

| (                                                 |                           |
|---------------------------------------------------|---------------------------|
| 〈 蓝牙 … ④                                          | <                         |
| 広牙 ご 刷新                                           | 蓝牙                        |
| 附近设备                                              | 我的设备                      |
| H122-00021D                                       | H122-0002                 |
| Alar 1 para<br>Arata dalaman                      | 附近设备                      |
| AP1179800<br>Me21000100                           |                           |
| Auto 3 Pro-<br>eros-concer                        | 46-1199000<br>Mild 000700 |
| Arb Pic 60838<br>Hitti mittor                     | Auto S Per-               |
|                                                   | Active B                  |
|                                                   |                           |
| 进入设备连接界面,点击"刷新"<br>蓝牙设备,在附近的设备列表中<br>选择对应设备的蓝牙序列号 |                           |

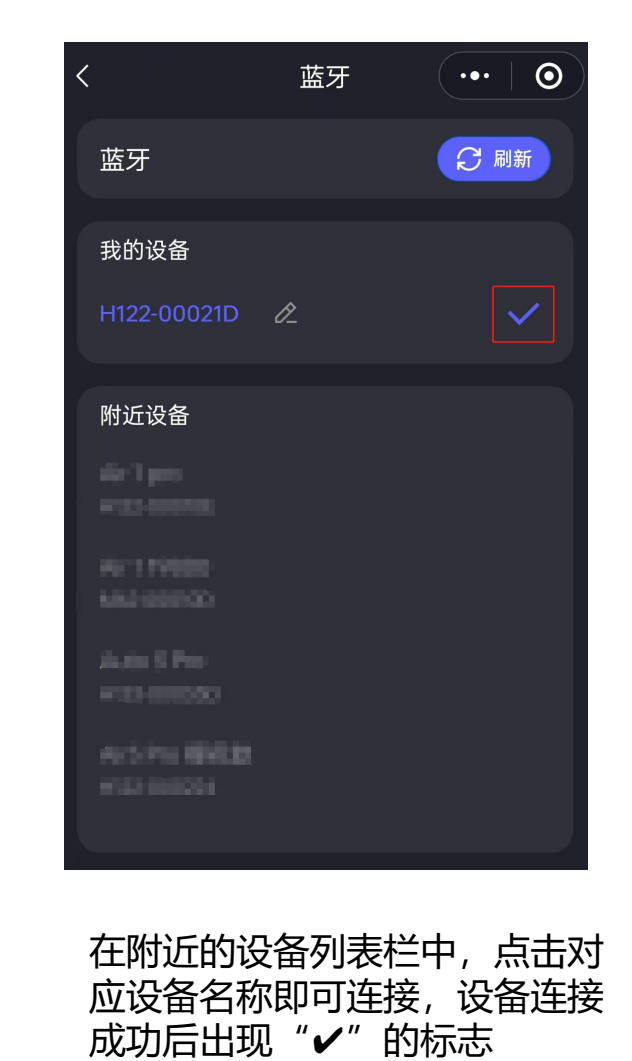

#### 注意:小程序无法正常连接床垫时,请打开手机相关权限及功能

手机系统权限设置问题

在手机设置中,点击"微信"应用权限,打开权限允许使用"位置信息"、"附近的设备"

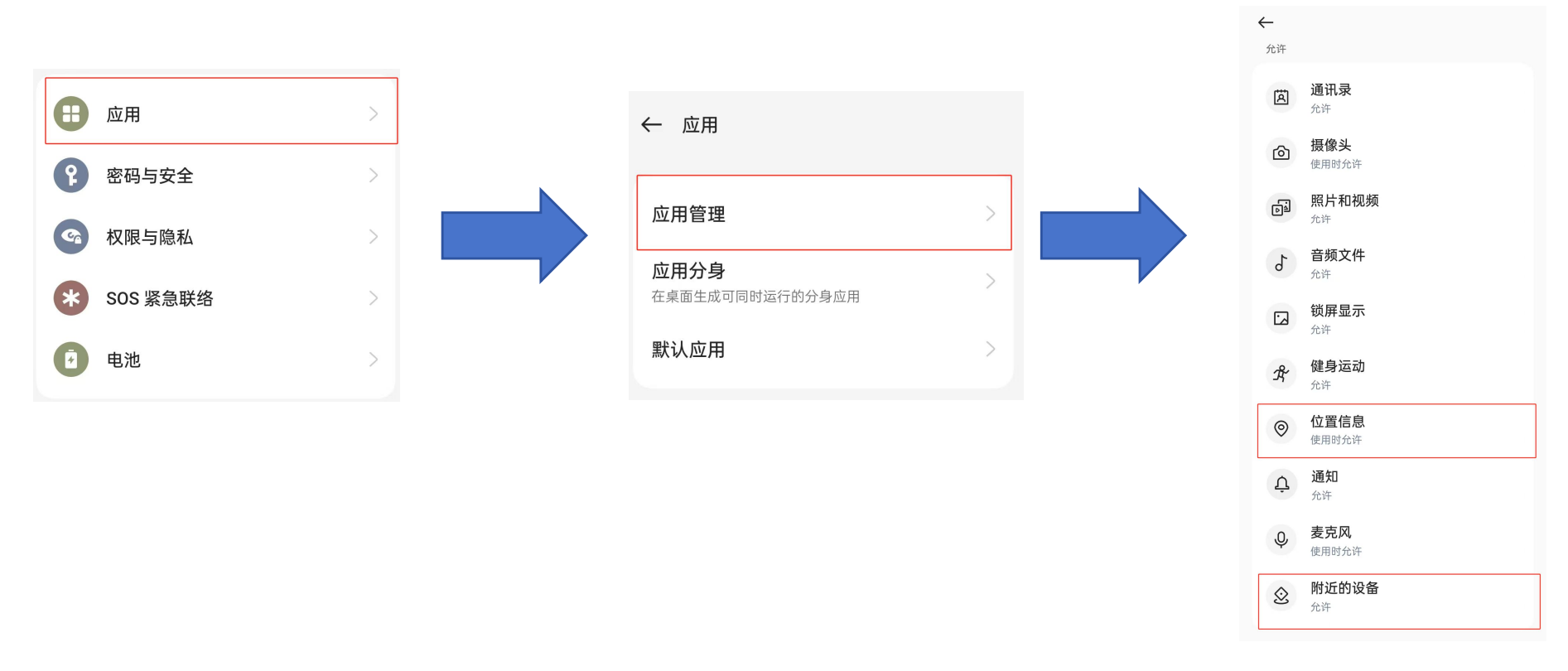

# 2、手机数据、蓝牙、定位功能未打开

①下滑手机控制栏,点击打开手机"数据","蓝牙","定位功能" ②然后进入小程序,重新搜索蓝牙连接

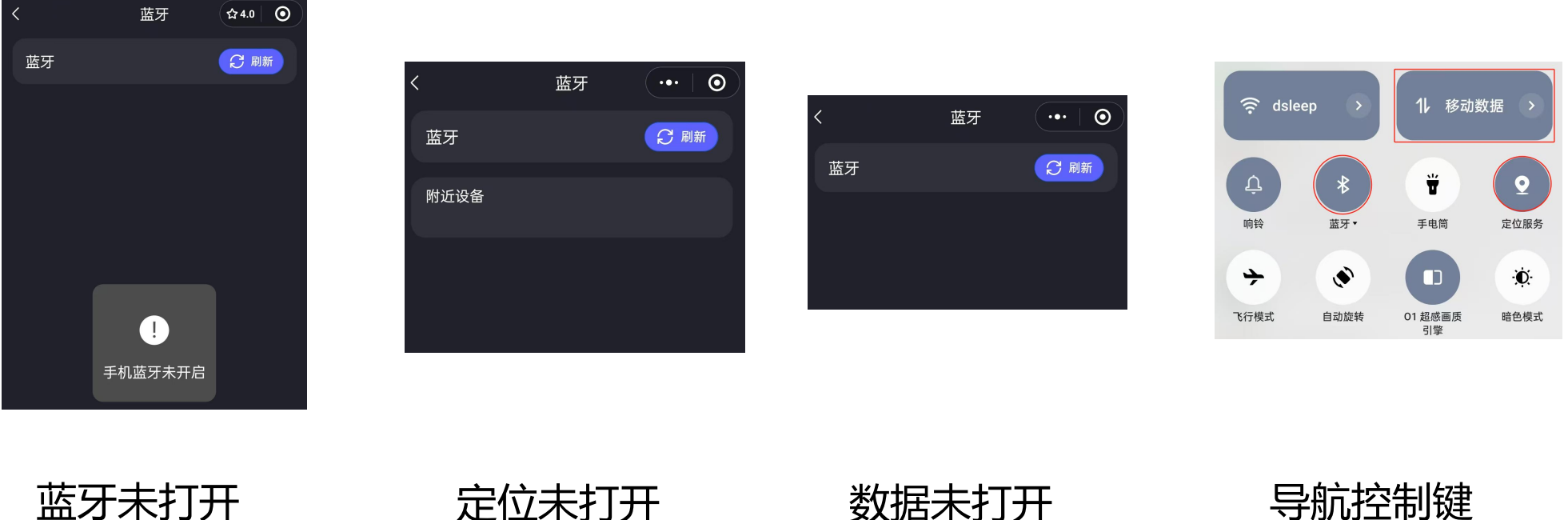

蓝牙未打开

定位未打开

数据未打开

### 3.设备蓝牙名称修改

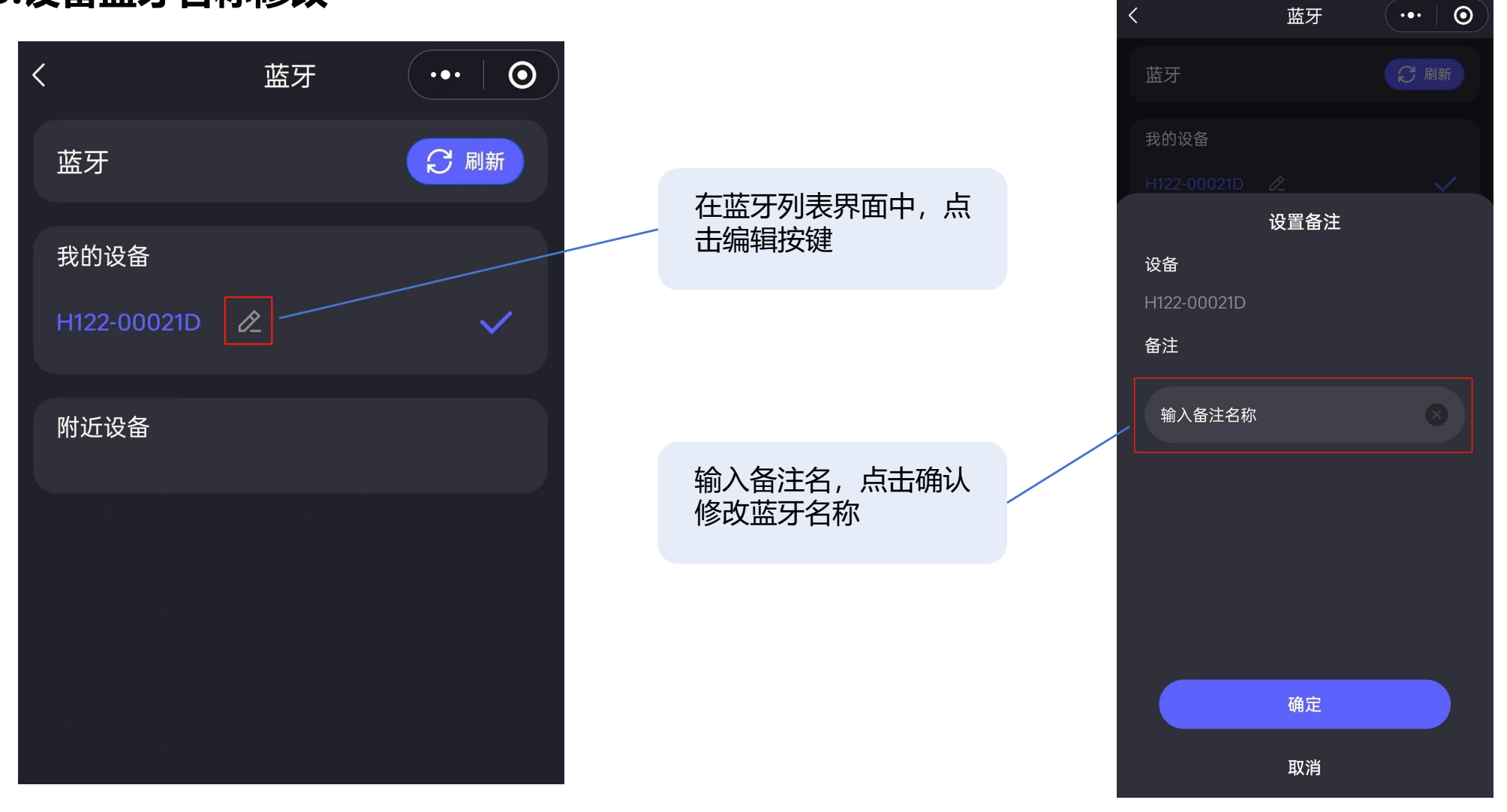

#### 4.WiFi连接

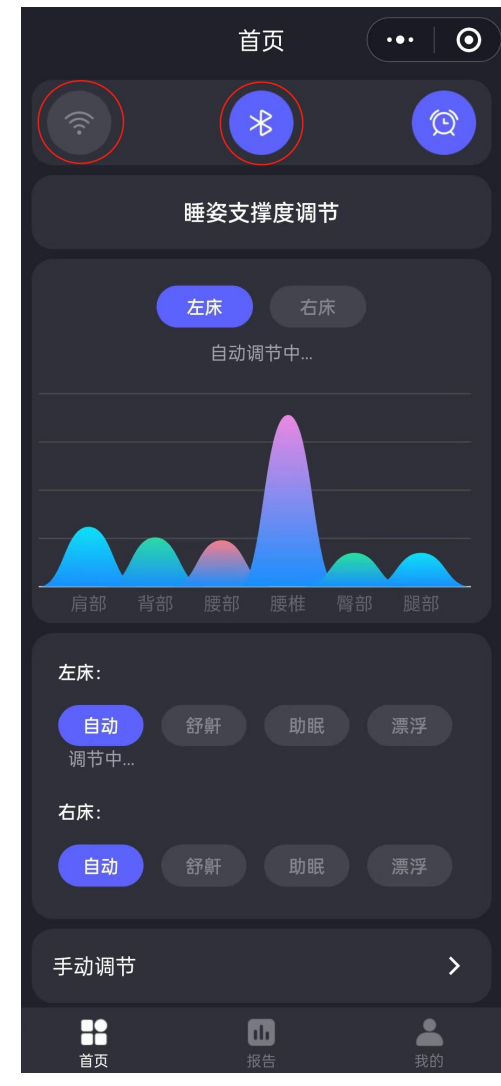

蓝牙连接成功后,首页中蓝 牙图标点亮,此时点击灰暗 的WiFi图标,即可进入设备 配网界面

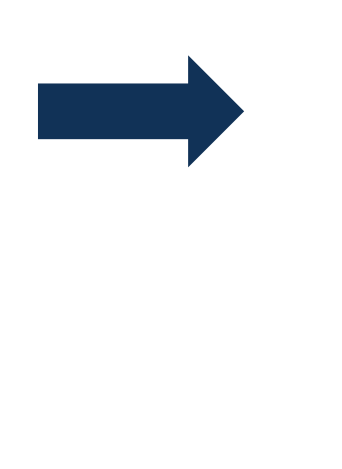

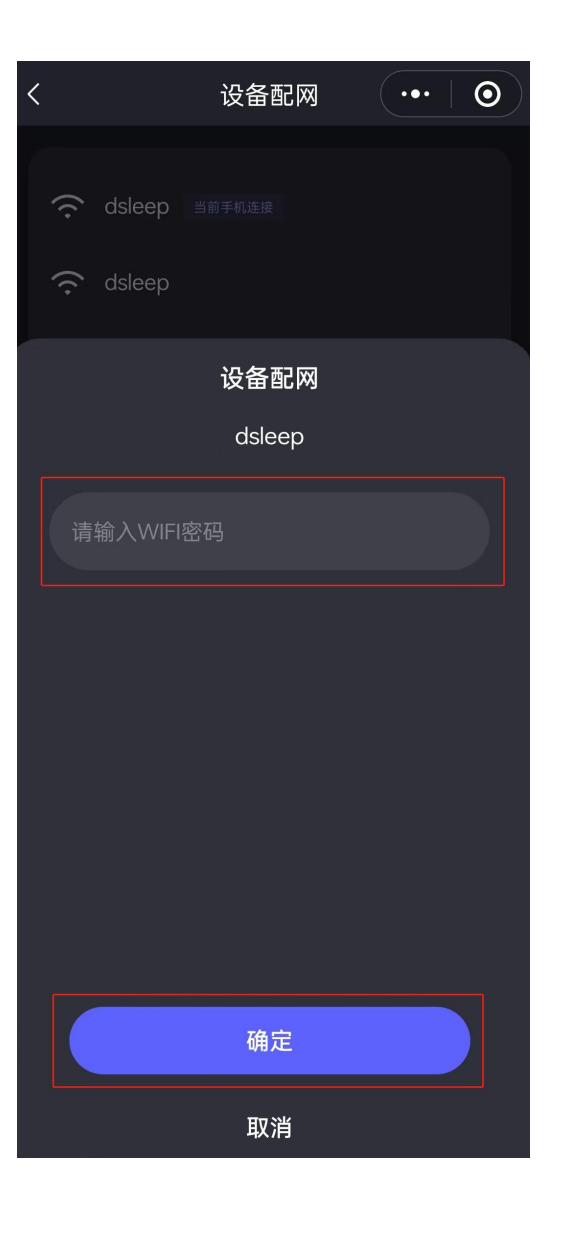

手机先连接WiFi,然后 点击"当前手机连 接"WiFi,按照界面提 示输入密码确认即可配 网

#### 4.WiFi连接

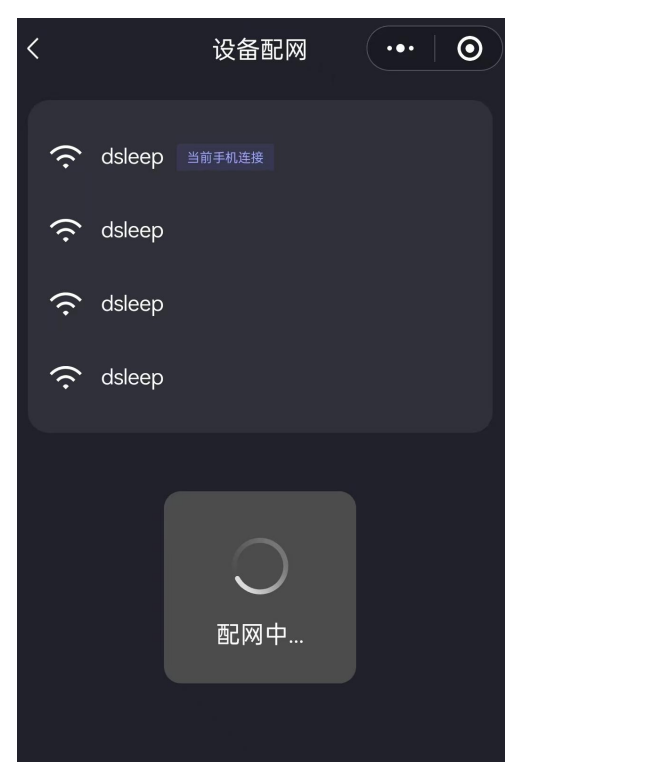

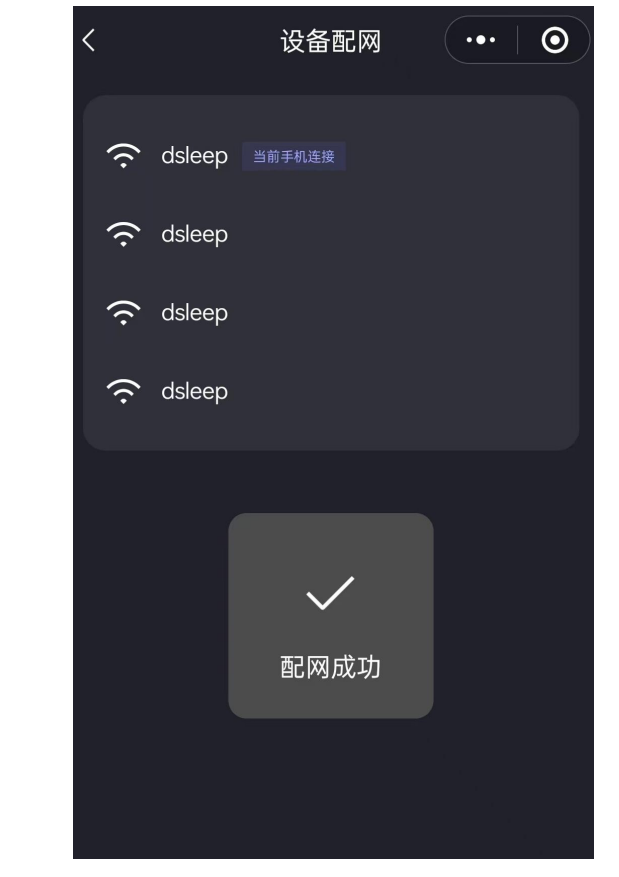

请耐心等待配网,成功连接WiFi后会弹窗显示配网成功

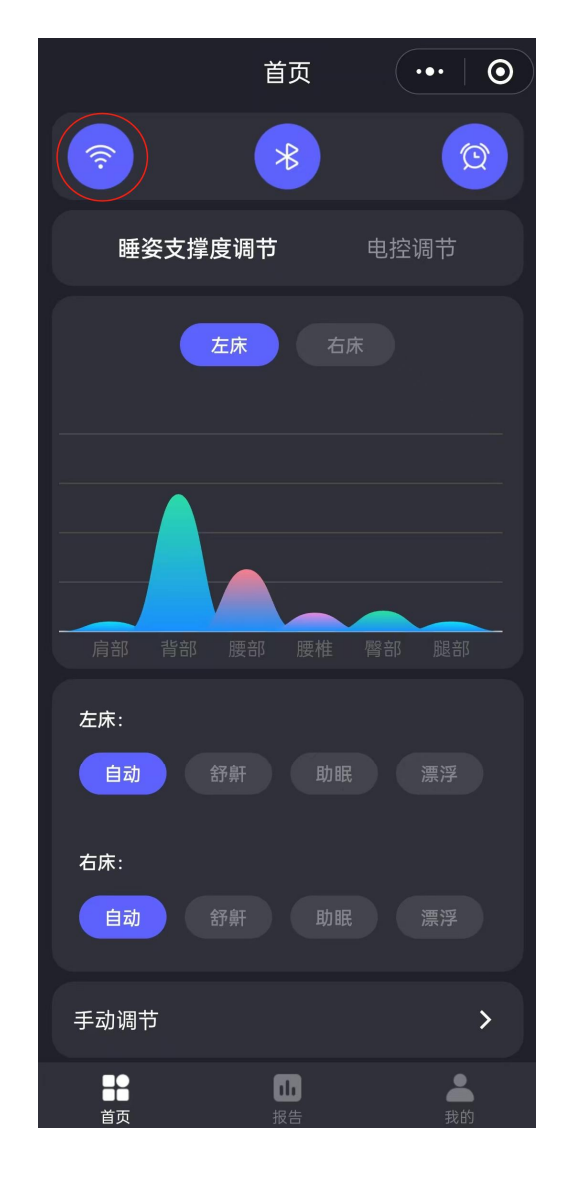

WiFi连接成功, 首页WiFi图标点亮

#### 注意: 配网不成功时, 请根据不同系统的手机, 参照下面相应步骤进行配网

#### 1、安卓手机

- 1、首先将手机连接好WiFi,确认WiFi信号是否稳定,在小程序中蓝牙连接好床垫,点击WiFi图 标进行配网
- 2、点击"当前手机连接WiFi",输入正确的密码,请注意WiFi名称和密码不能包含特殊字符
- 3、新WiFi第一次连接过程时间会比较长,可以不用停留在当前配网界面,当主页WiFi图标点亮即表示WiFi连接成功 (显示配网失败时,请重复上述步骤配网)

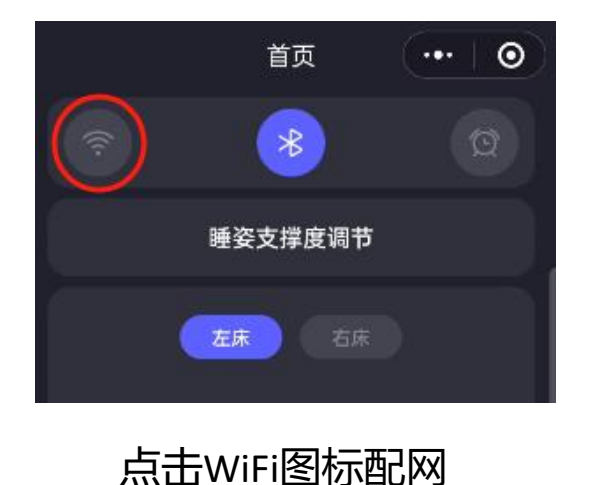

く 设备配网 ・・・ ③

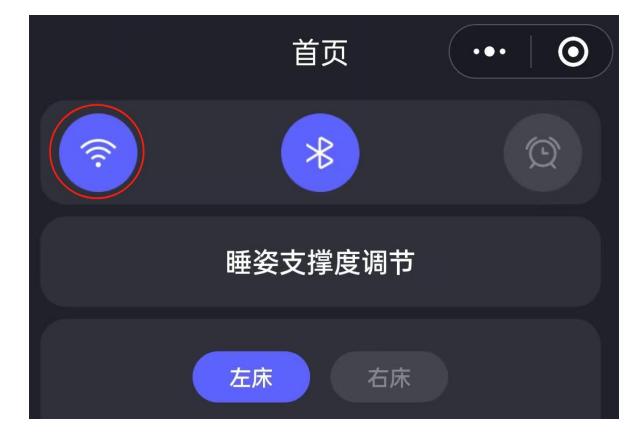

选择当前手机连接WiFi

WiFi连接成功图标点亮

深睡多了刻 精神了整天 ——

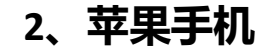

#### 苹果手机用户配网时, 需手动输入WiFi名称和密码

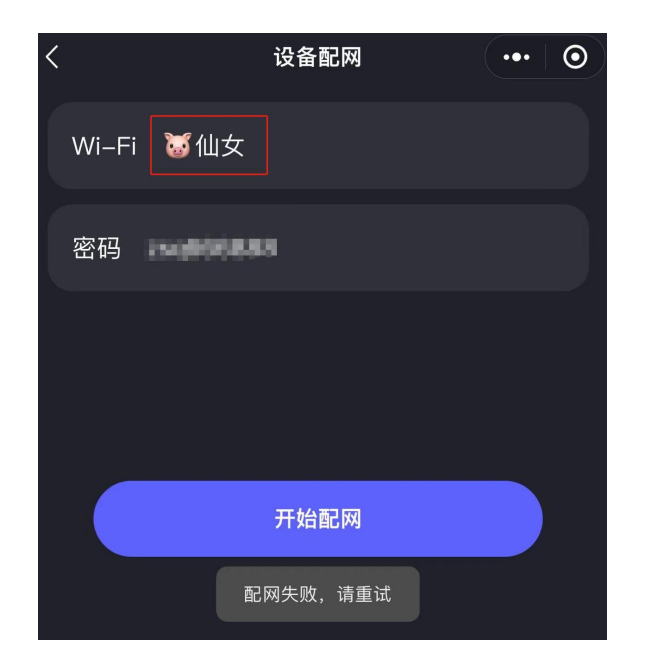

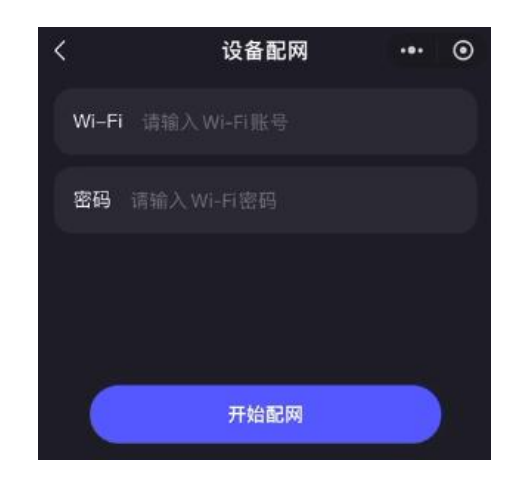

注意:ios输入法不同种类的字符输入 过程中,系统会<u>自动插入空格</u>,请注 意删除,确认账号、密码准确

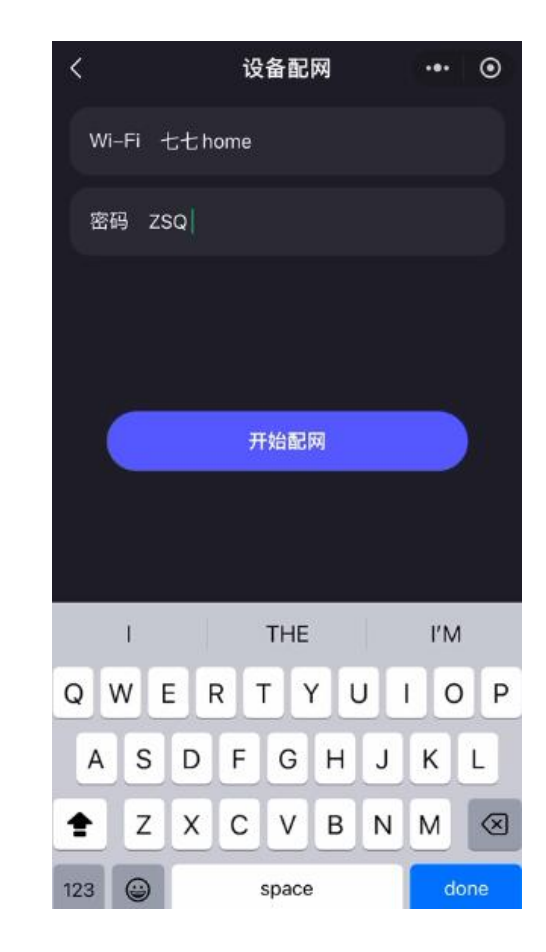

注意: 名称和密码不能包含特殊字符

#### 5.蓝牙、固件版本更新

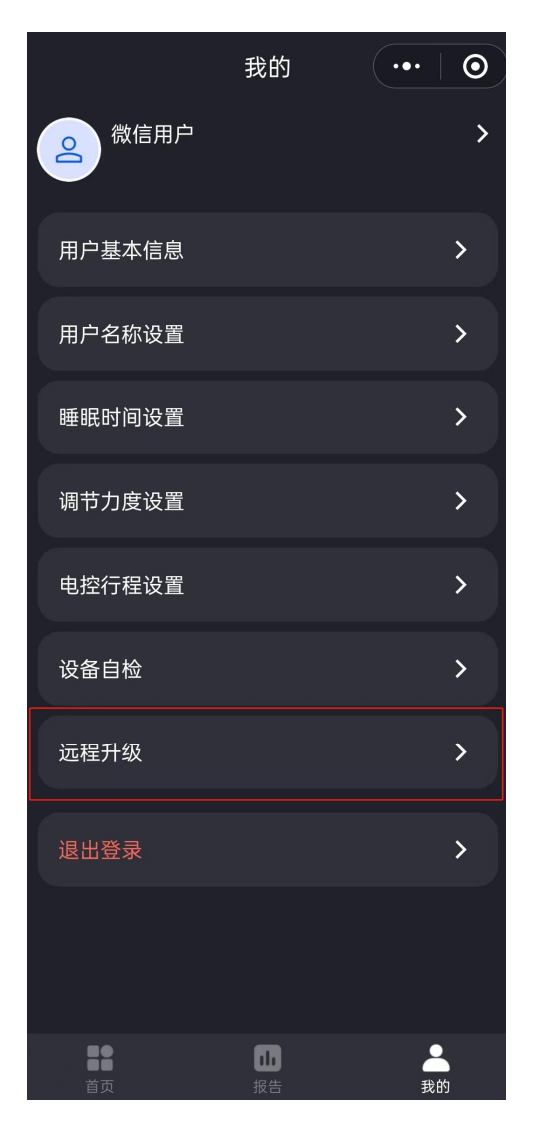

| <     | 远程升级         | •••   • |
|-------|--------------|---------|
|       | <b>1.3.5</b> |         |
| 蓝牙版本号 |              | >       |
| 固件版本号 |              | >       |
|       |              |         |
|       |              |         |
|       |              |         |

点击"**我的**"进入"远程升级"即可查看 当前床垫主机蓝牙版本号、固件版本号, 点击升级固件即可升级到最新版本,升级 过程需要几分钟,完成后主机将会发出 "滴"的一声并自动重启

#### 注意:

升级前请先将床垫主机连接好WiFi; 升级过程中请勿断开电源; 为更好的体验床垫,请及时进行版本更新

# 6.首页功能导航

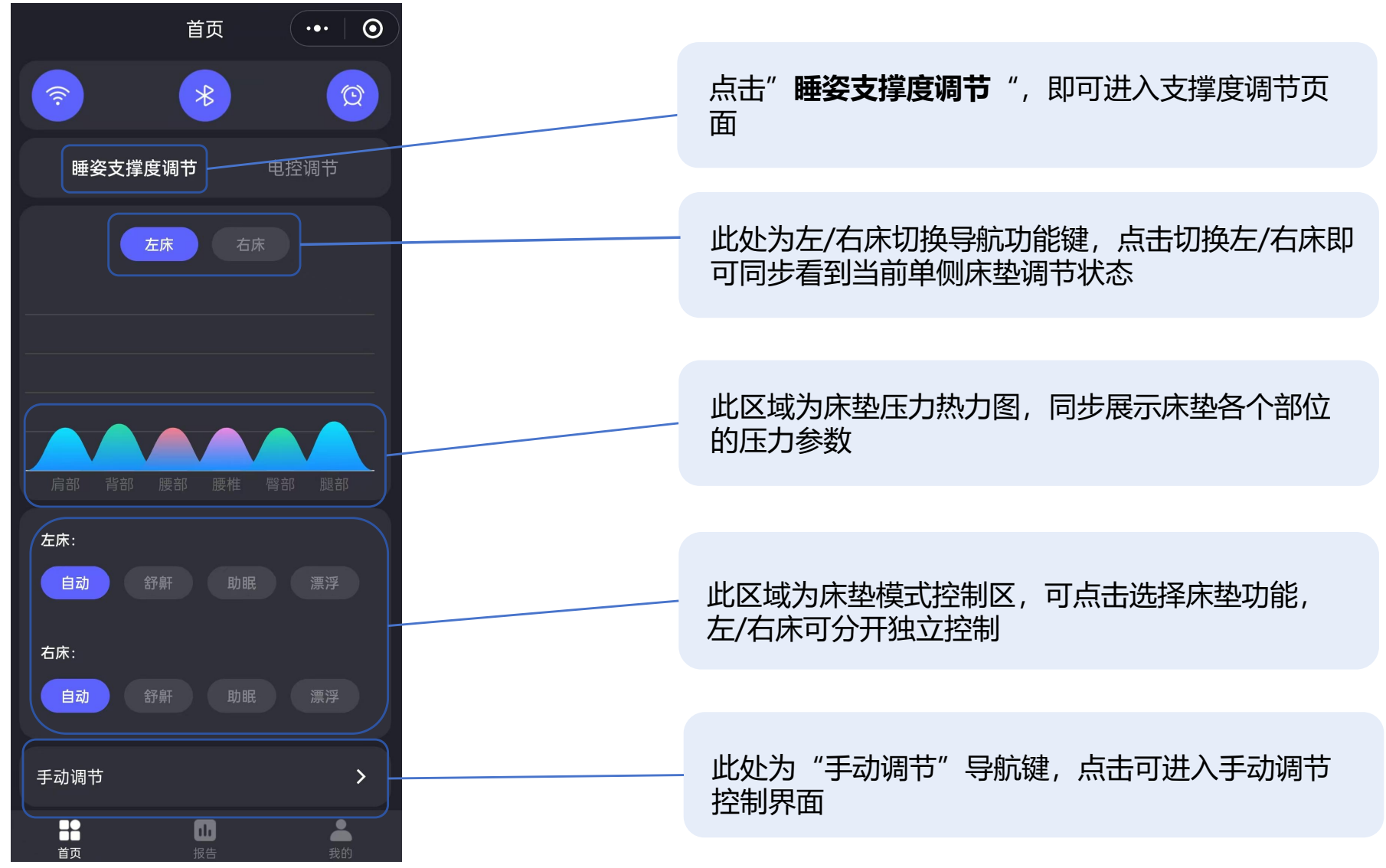

#### 7.自动模式功能

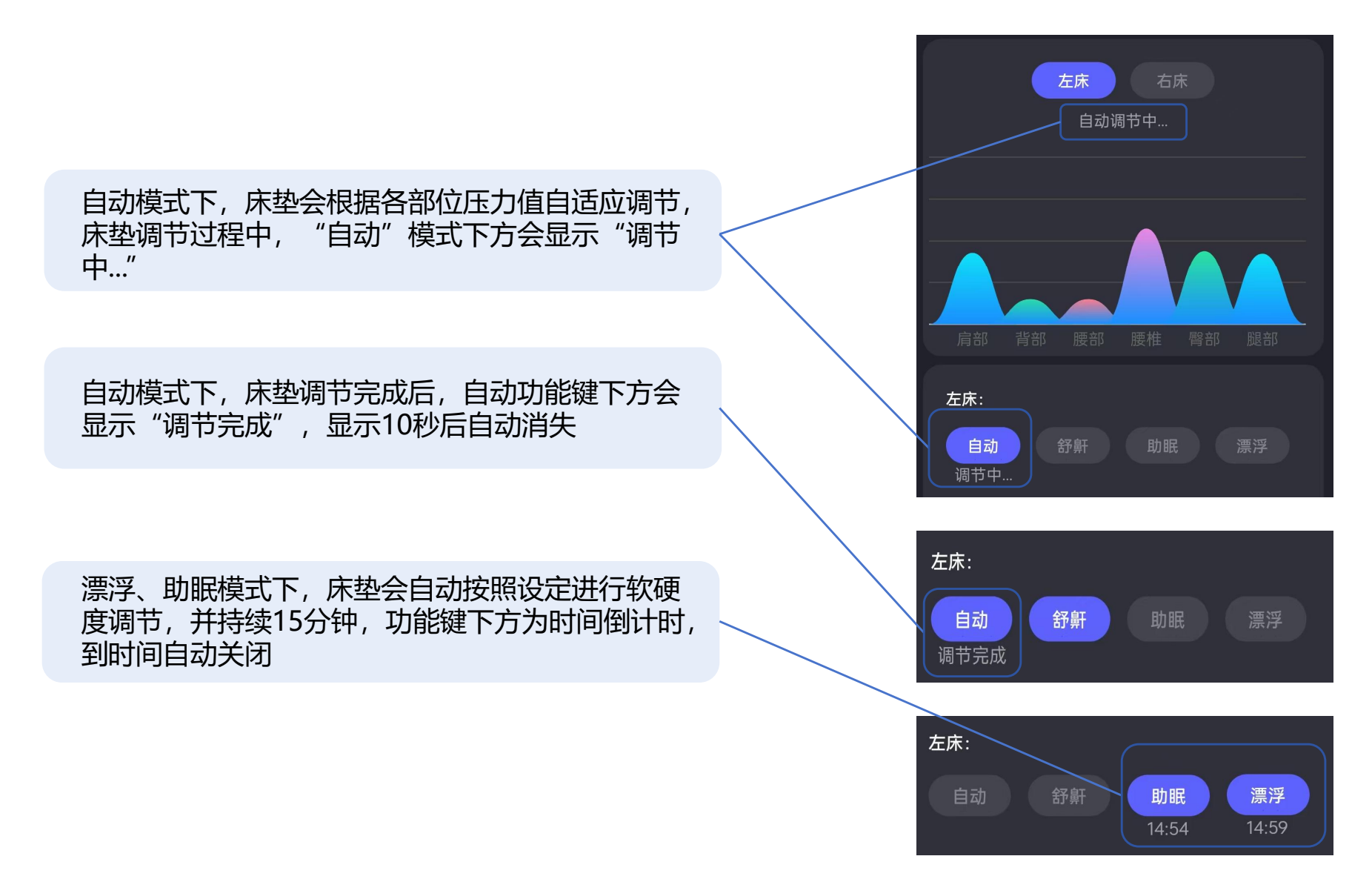

#### 8.手动调节

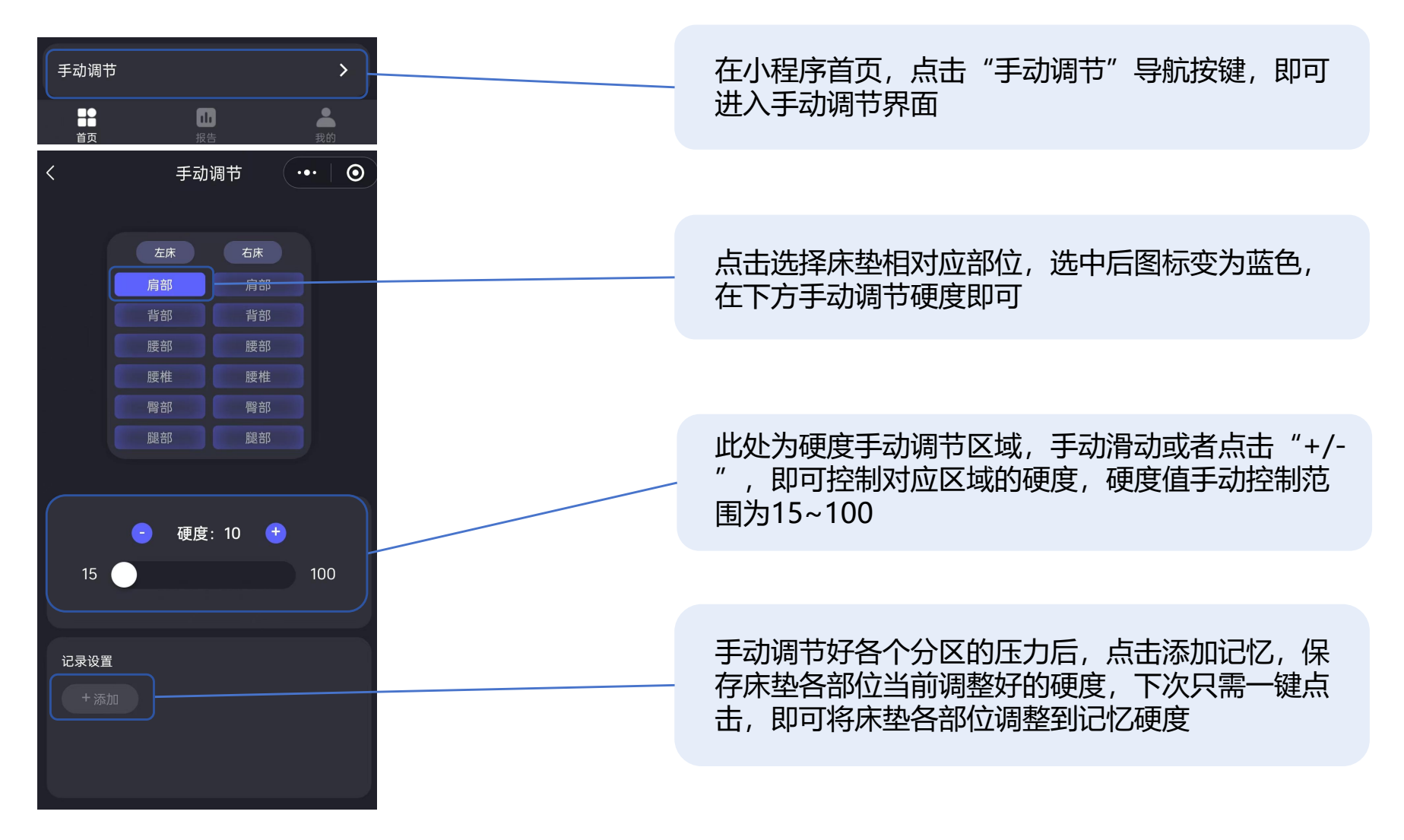

# 8.调节力度设置

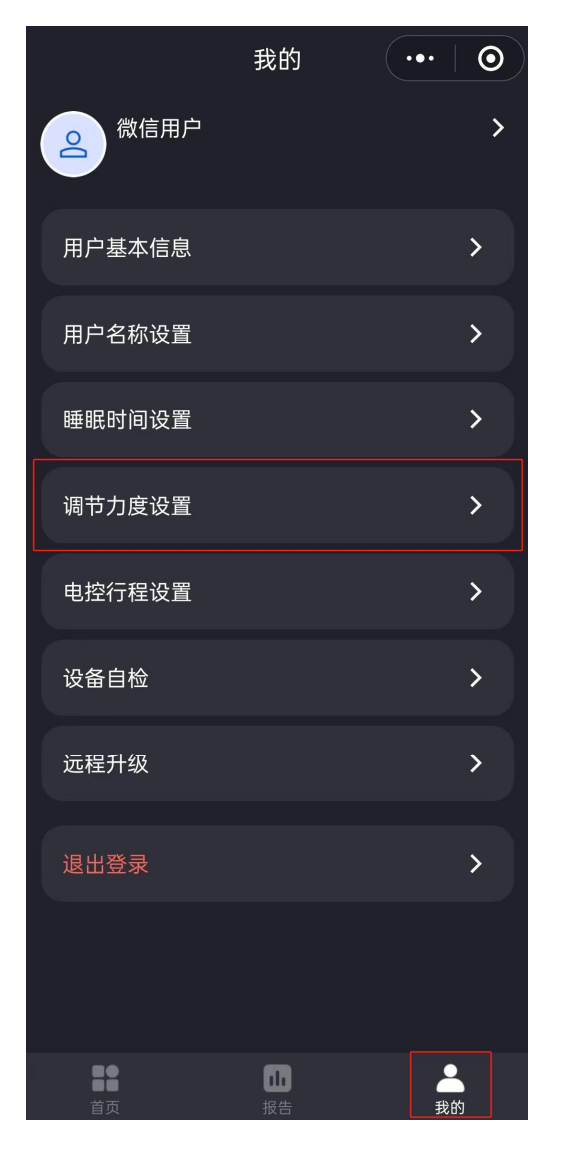

| < |     | 调节力度设置 | ••• | 0 |
|---|-----|--------|-----|---|
|   | 左床  |        | 右床  |   |
| 轻 | 柔模式 |        |     |   |
| 杤 | 陆模式 |        |     |   |
| 体 | 际设  |        |     |   |
|   |     |        |     |   |

自动调节力度模式选择

点击"<u>我的</u>"进入"<u>自</u> 动调节力度设置"即可 调整自适应调节力度, 轻柔、标准、体验模式 调节力度依次增强,您 可根据您的喜好选择最 舒适的调节力度 注意:调节力度左/右床 需要单独设置

#### 9.睡眠时间设置

|                | 我的                   | ••• | 0 |
|----------------|----------------------|-----|---|
| 2 微信用户         |                      |     | > |
| 用户基本信息         |                      |     | > |
| 用户名称设置         |                      |     | > |
| 睡眠时间设置         |                      |     | > |
| 调节力度设置         |                      |     | > |
| 电控行程设置         |                      |     | > |
| 设备自检           |                      |     | > |
| 远程升级           |                      |     | > |
| 退出登录           |                      |     | > |
|                |                      |     |   |
| ●●<br>●●<br>首页 | <mark>ル</mark><br>报告 |     | 5 |

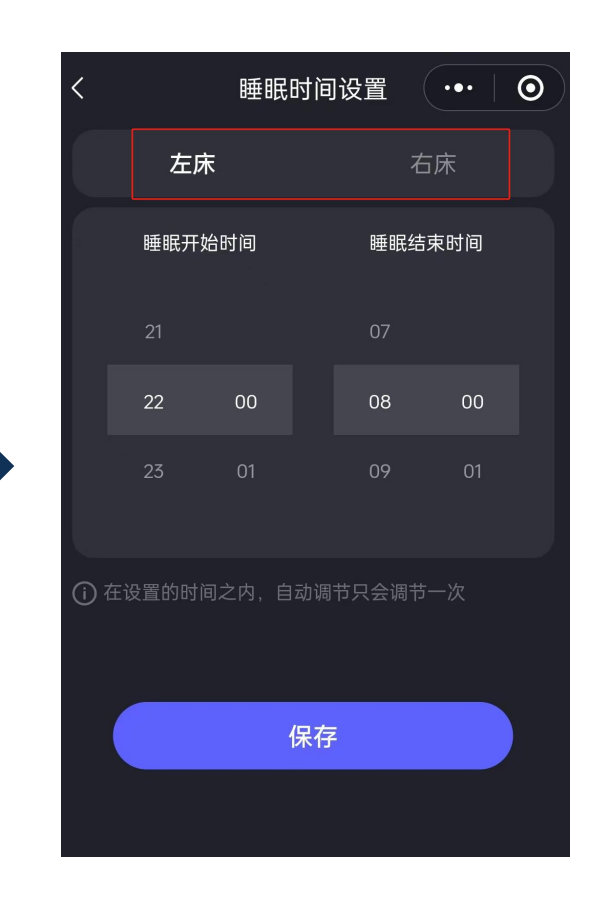

点击"**我的**"进入"**睡眠时 间设置**"即可调整自适应睡 眠时间段,在设置时间段内, 自动调节只会调节一次,您 可根据您的睡眠习惯设置相 应睡眠时间。 **注意:** 左右床需要独立设置睡眠时 间

**轻柔模式**下床垫自适应调节 不受睡眠时间设置影响,将 会整晚调节

#### 10.睡眠报告功能

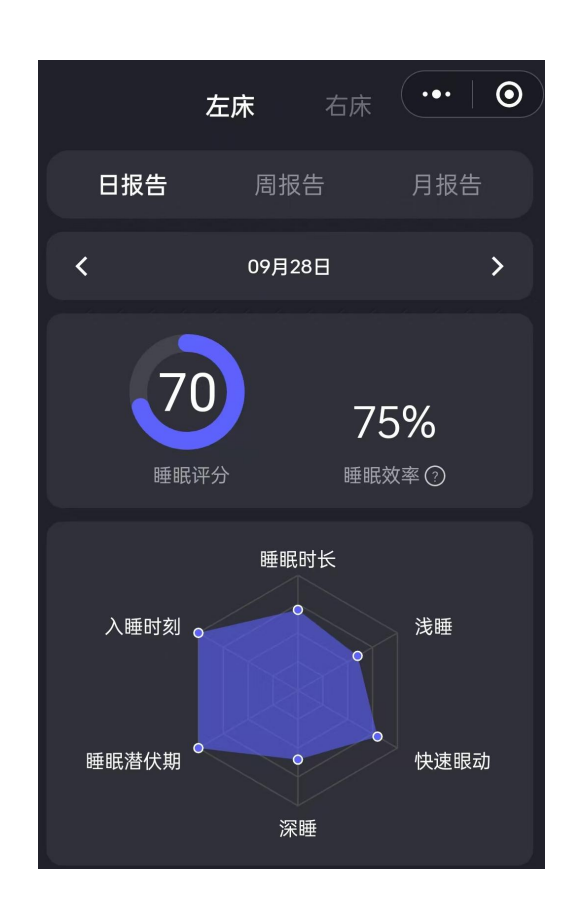

系统会对您的睡眠数据收集并分析,并生成睡眠报告,点击"**睡眠**",即可查看

左、右床的睡眠报告独立生成,可在小程序中分别查看(单 人床只生成一份睡眠报告)

注意:

需该款床垫具有睡眠报告功能才能生成睡眠报告 睡眠时长4小时以上,床垫连接了稳定的WiFi方可生成睡眠 报告

不在小程序中手动查询睡眠报告时,系统会在判断用户离床 半小时后,自动生成睡眠报告;

### 10.睡眠报告功能

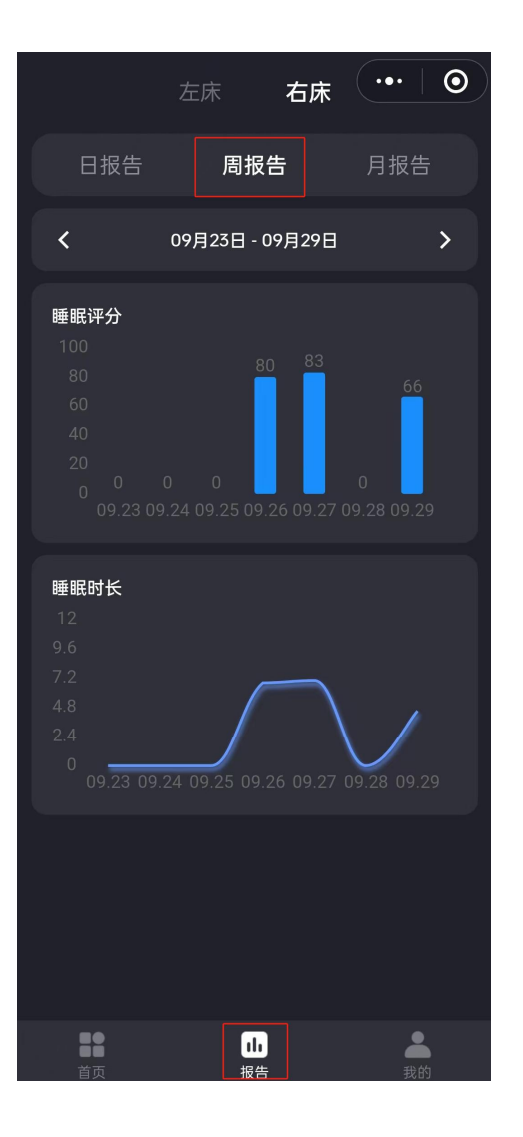

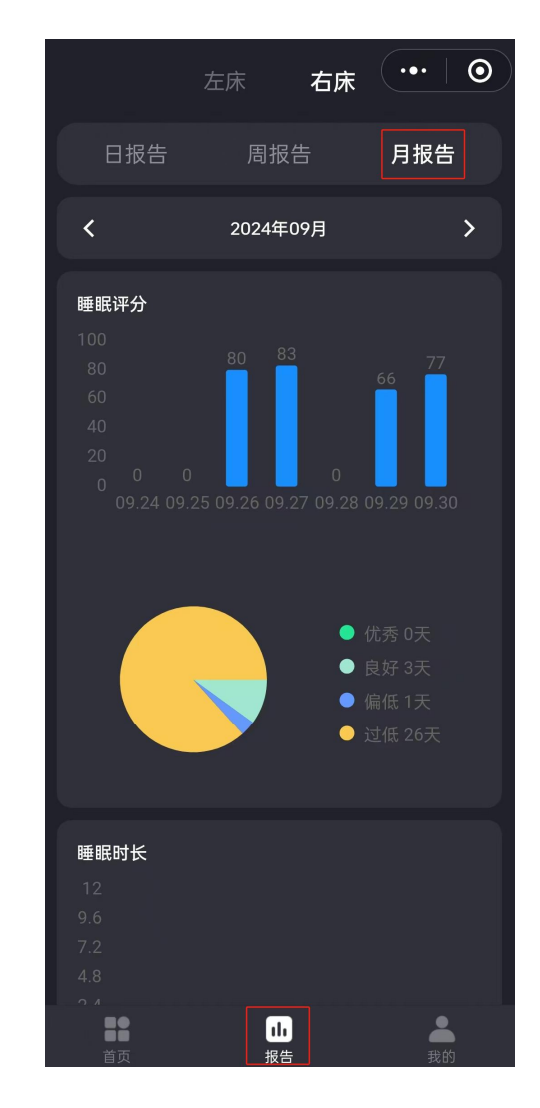

#### 系统会将每日睡眠报告统计分析,生成 "周报告"和"月报告",在"睡眠"中 点击相应报告即可查看

#### 注意:

生成睡眠报告需上传数据到云端,为保障 您更好的体验,睡觉期间请保持主机WiFi 的稳定连接

# 11.一键自检功能

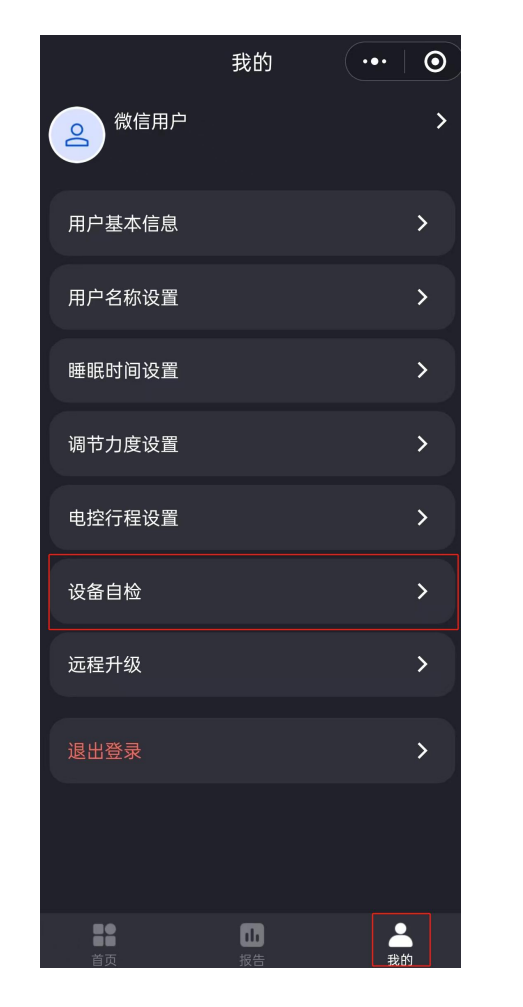

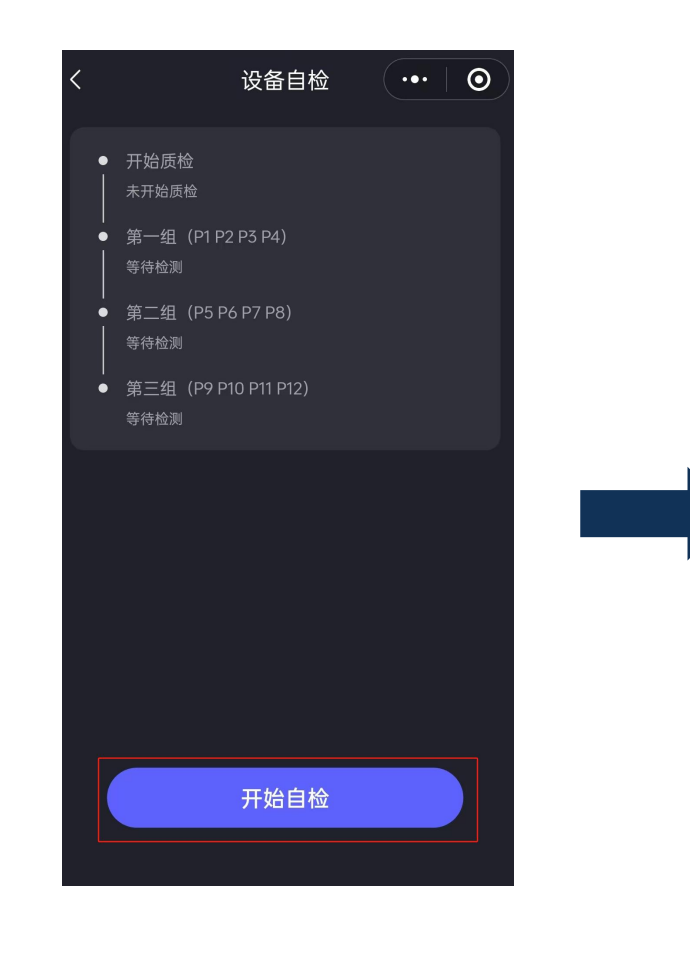

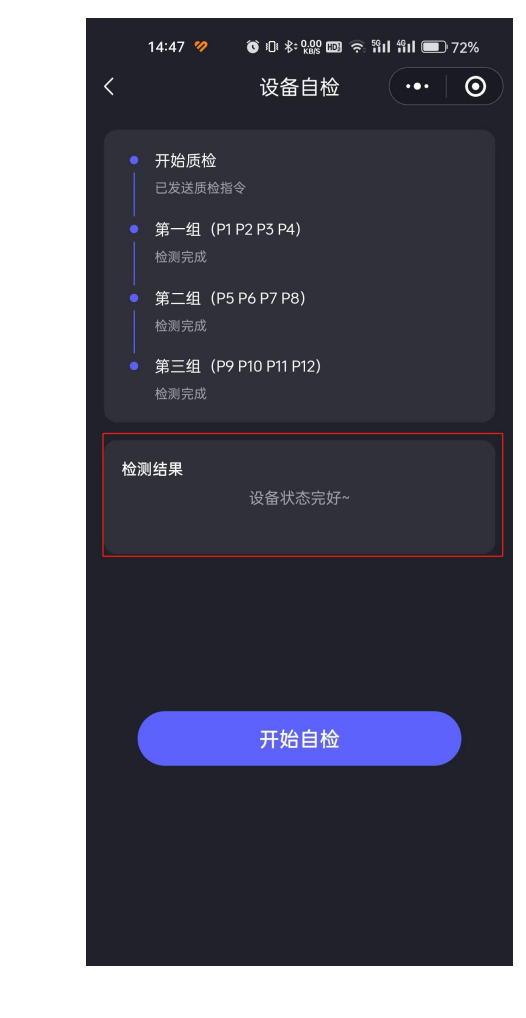

在我的点击"**设备自检**",即可进入设备一键自检功能

点击\_\_\_\_\_\_\_\_\_\_,床垫自动进入 检测,检测期间请勿躺至床垫上或 断电,耐心等待3分钟左右 自检完成后,会生成检测结果,如 若检测结果异常,请及时联系相关 售后人员

### 12.电控调节自动模式

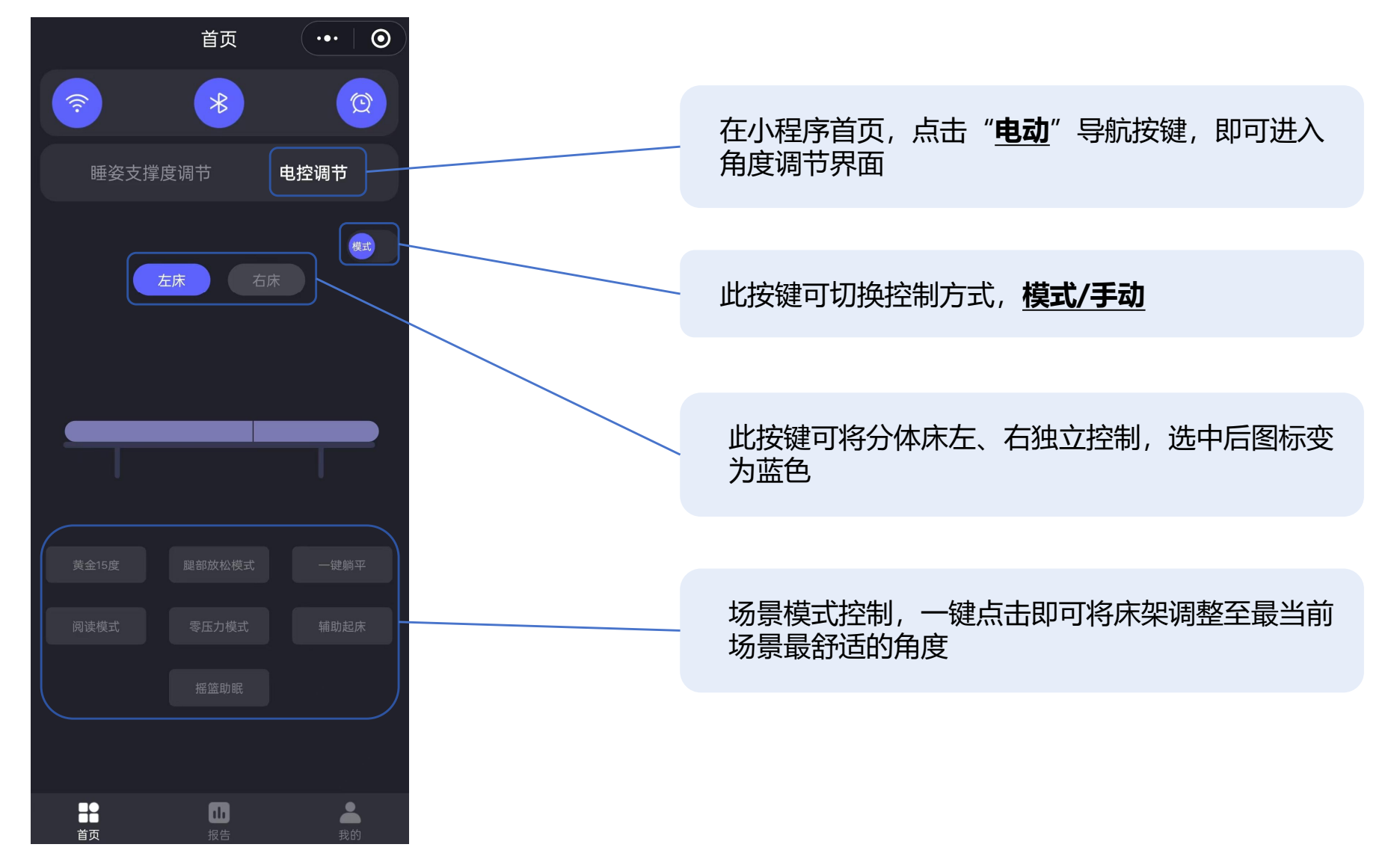

### 13.电动调节手动模式

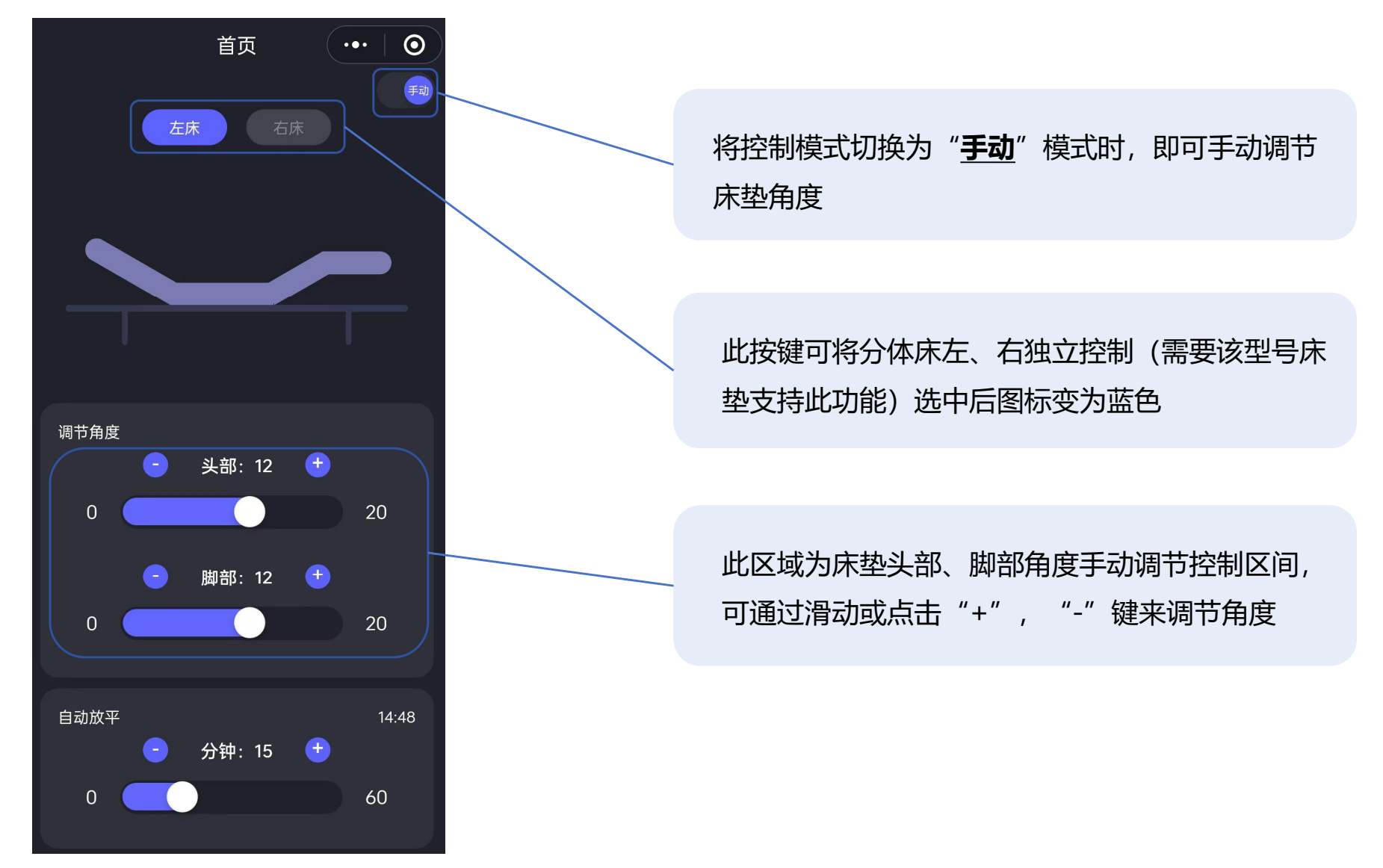

### 14.角度记忆功能

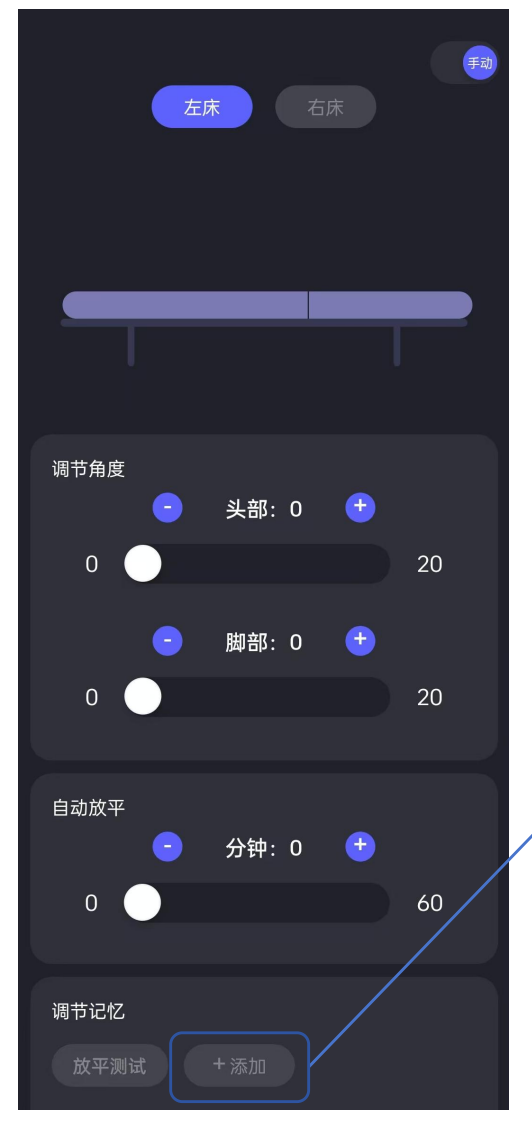

记忆角度可根据需求自行命名

手动调节好头部、脚部后,点击"**添** <u>加</u>"即可将当前设定角度在本地保存, 下次只需一键点击,即可将床垫调整 到记忆角度

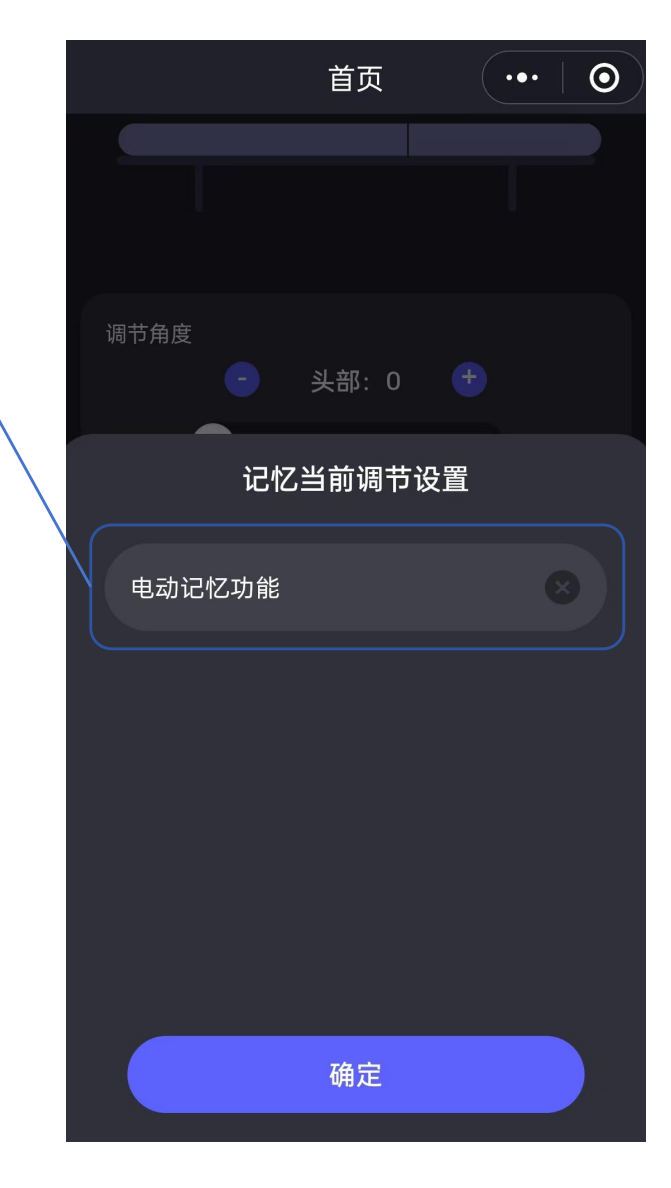

#### 15.电动调节定时放平

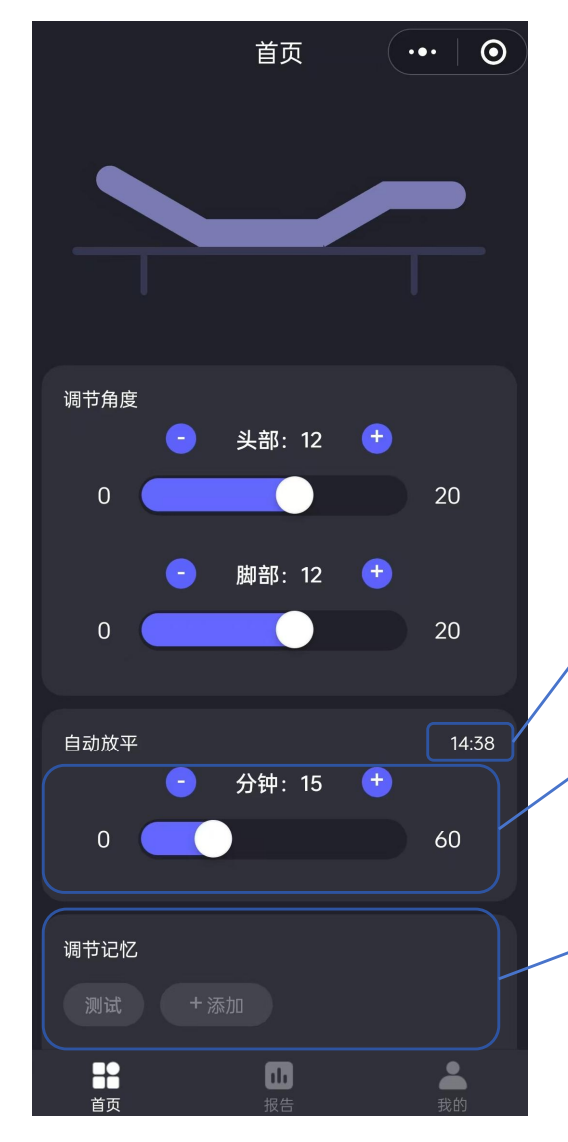

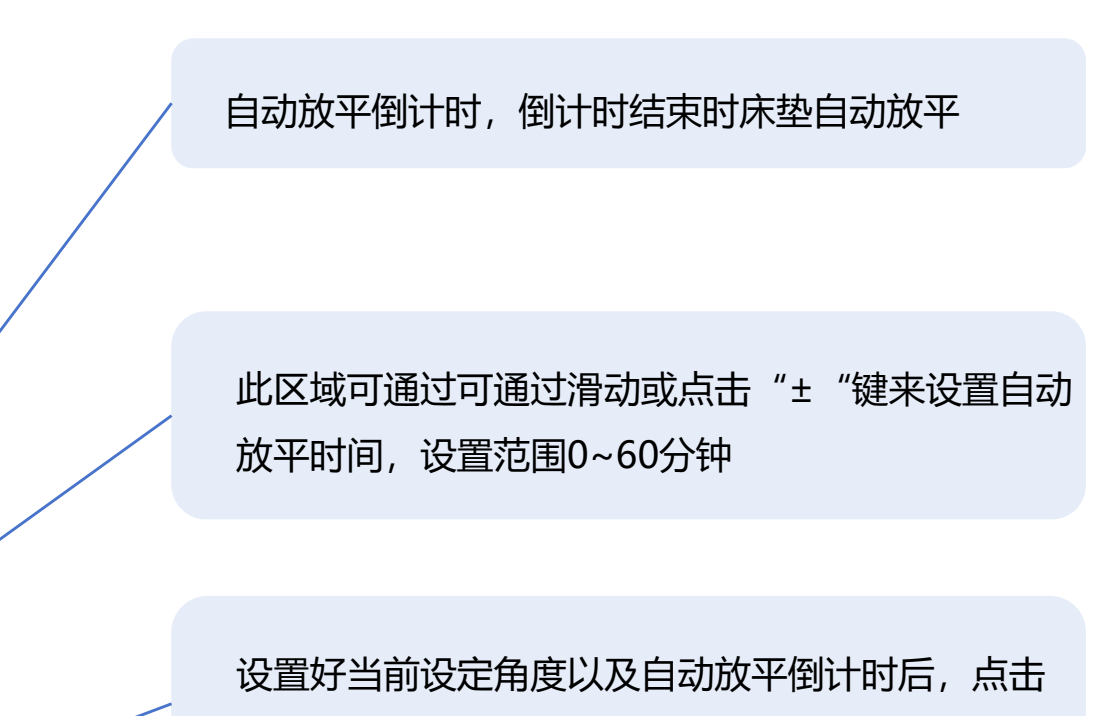

添加即可保存,下次可一键点击设置

#### 16.电机校准功能

|        | 我的             | ••• • |  |    |
|--------|----------------|-------|--|----|
| 2 微信用户 |                | >     |  |    |
| 用户基本信息 |                | >     |  | <  |
| 用户名称设置 |                | >     |  | 床头 |
| 睡眠时间设置 |                | >     |  | 开始 |
| 调节力度设置 |                | >     |  | 结束 |
| 电控行程设置 |                | >     |  |    |
| 设备自检   |                | >     |  | 复位 |
| 远程升级   |                | >     |  |    |
| 退出登录   |                | >     |  |    |
|        |                |       |  |    |
|        |                |       |  |    |
|        | <b>山</b><br>报告 | 30    |  |    |

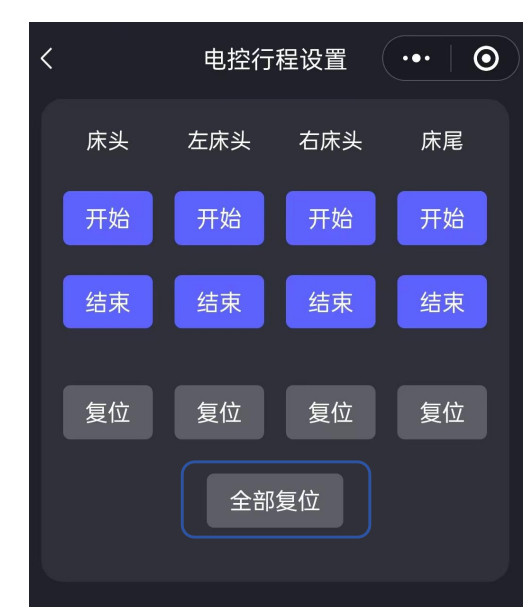

点击"**我的**"进入"**电机一 键校准**"即可对电机行程自 动校准,恢复正常出厂角度 设置,当您发现床垫实际角 度与调节角度不符时,可通 过此方法来校准。

#### 注意:

停电或电机故障时,请勿强行将床垫压 下放平,以免损坏电机、床架等部件, 请您及时联系售后人员。意外停电时, 可以用备用电池 (DC5.5\*2.5mm接头, 24v, 3A以上)连接床垫电源插头,即 可正常使用。

#### 17.闹钟功能

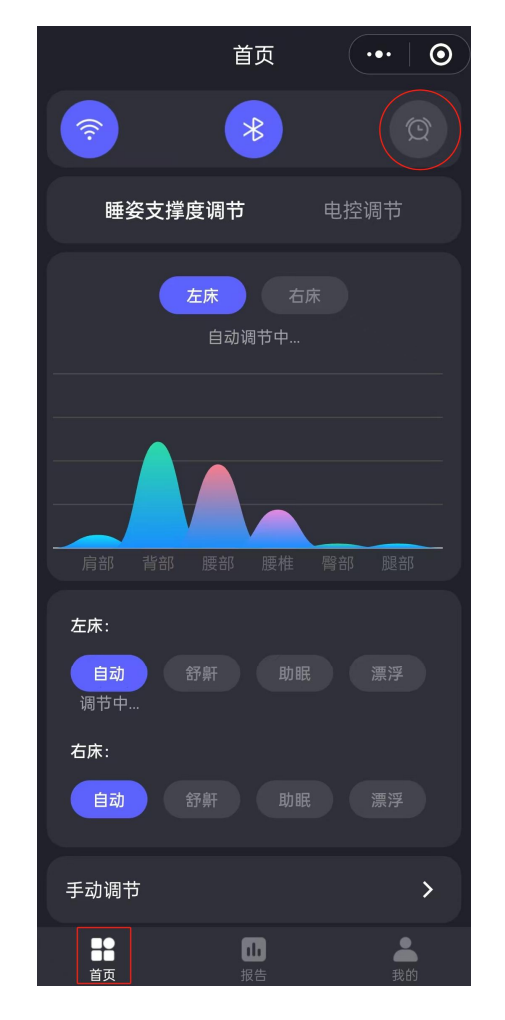

在首页点击"**闹钟图标**",即可进入闹钟功能设定,

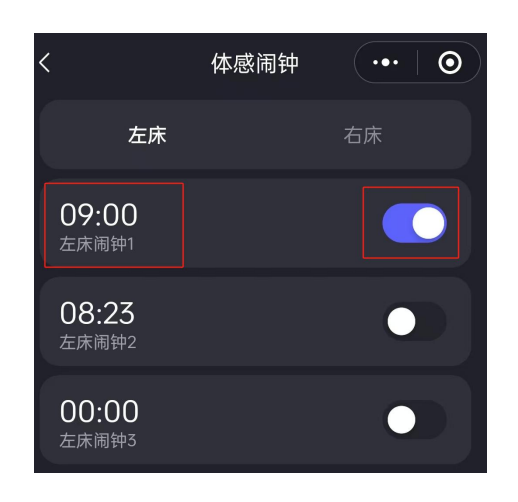

左、右床可独立分开设定最多三 个闹钟,点击"时间"即可设置 闹钟时间,时间右侧图标为"闹 钟开关",<u>开启闹钟后,首页闹</u> <u>钟图标将会点亮成**蓝色**</u>

**闹钟功能**:当到了闹钟设定的时间点时,床垫背部会重复缓缓地升起、放平持续2分钟,将您轻柔唤醒

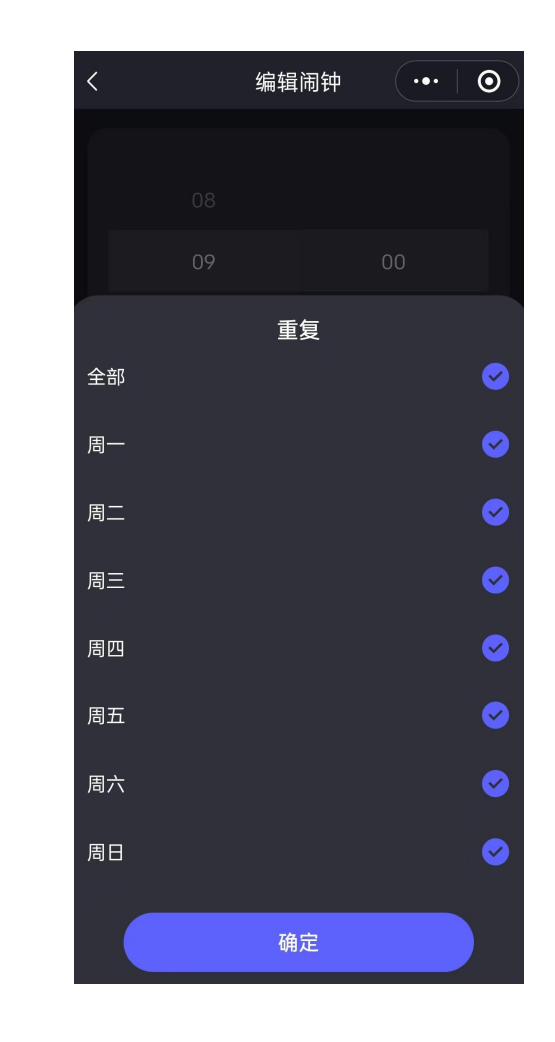

注意:需设置好闹钟重复日期

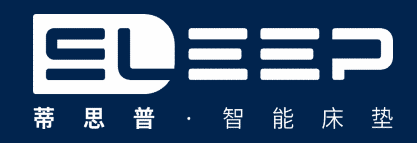

# THANKS 感谢观看

http://www.365tek.cn/